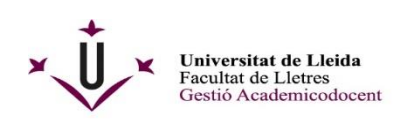

Plaça de Víctor Siurana, 1 E 25003 LLEIDA (Catalunya) Tel.+ 34 973 70 21 08 Iletres.secretariacentre@udl.cat www.lletres.udl.cat

## GUIA PER A DIPOSITAR EL TREBALL FINAL DE MÀSTER (TFM)

- 1- El TFM ha d'estar en **format PDF en un únic document:** Portada, índex, resum en els tres idiomes, paraules clau, contingut, etc., i seguint les instruccions d'elaboració que us han indicat els/les directors/res o el programa de l'assignatura de la vostra titulació.
- 2- Empleneu el model de sol·licitud que hi ha a la web del Negociat Acadèmic: http://www.lletres.udl.cat/ca/secretaria-academica/Secretaria/#models-de-sollicitud

També el trobareu a la web de la Facultat de Lletres (<u>www.lletres.udl.cat</u>) a: Estudiantat – Treball Final de Grau

(FLL.1 Sol·licitud de Dipòsit de TFM i Autorització SBD) Primer l'heu de descarregar!!

| Secretaria Acadèmica                                                                                 |                                                                                           |
|----------------------------------------------------------------------------------------------------|-------------------------------------------------------------------------------------------|
| OBERT PERÍODE DE PREINSCRIPCIÓ DE MÀSTERS DE LA FACULTAT DE LETRES ENTRE L'1 DE MARÇ I EL 23 DE JUNY | 📴 M6 - Canvi d'horari o torn                                                              |
| Per a l'atenció presencial cal demanar cita prèvia:                                                  | Sol-licitud d'estudi a temps parcial                                                      |
| Tel: 973 70 21 08 - 973 70 20 64                                                                     | C Est lichted de reseller a LI ETOES (antre articula curreta de castere artecia a la 168) |
| Horari: de dilluns a divendres de 9:30 a 14 hores.                                                   | El protocos de pastera con mos (entre escues cursas en centres propis e la dur)           |
|                                                                                                    | Sol-licitud de trasllat de sortida                                                        |
|                                                                                                    | Sal-licitud de reconeixements de crèdits LLETRES                                          |
| PREINSCRIPCIÓ ~                                                                                      | Sol·licitud de reconeixement de matéria transversal                                       |
| MATRÍCULA ~                                                                                          | Sol·licitud de simultaneïtat d'estudis                                                    |
| TRÀMITS I TERMINIS                                                                                   | 🖸 Sol-licitud d'avaluació alternativa                                                     |
|                                                                                                    | Sol-licitud d'avaluació per compensació                                                   |
| MODELS DE SOL·LICITUD                                                                                | Sol-Ucitud d'avançament de convocatòria per acabament d'estudis                           |
| SOL·LICITUDS QUE S'HAN DE PRESENTAR <u>MITJANÇANT LA SEU</u>                                         | 🖸 Sol·licitud de canvi de pla                                                             |
| ELECTRÔNICA                                                                                          | Sol-Licitud per a altres temes LLETRES                                                    |
| 🖪 Enviament de documentació                                                                          | Da Recurs                                                                                 |
| M1 - Anul·lació de matrícula                                                                         |                                                                                           |
| August M2 - Correcció de dades personals i bancàries                                                 | Sollicitud de permanència                                                                 |
| A M3 - Modificació de sol·licitud de matrícula                                                       | DOCUMENTS DE LA FACULTAT                                                                  |
| M4 - Renúncia d'assignatures                                                                         |                                                                                           |
| Ampliació de matrícula                                                                               | 🖪 Fitxa Alumne                                                                            |
| A M6 - Canvi d'horari o torn                                                                         | A Justificant d'examens                                                                   |
| Sol·licitud d'estudi a temps parcial                                                                 | R D I 1 Col licitud do Dinàrio do TEC i Autoritatió CDD                                   |
| Sol-licitud de trasllat a LLETRES (entre estudis cursats en centres propis a la UdL)                 | E FLL1 Solucius de diposit de FFG FAUtoritzado SBD                                        |
| Sol·licitud de trasllat de sortida                                                                   | FLL-2 Sol-licitud de Dipósit de TFM i Autorització SBD                                    |
|                                                                                                    |                                                                                           |

Guardeu-vos el document a l'escriptori i li canvieu el nom: TFM Cognoms, Nom

3- Primer de tot empleneu el document <u>sense modificat el format</u>. Desprès, annexeu el TFM en format PDF a la sol·licitud, a la pàgina número 3 del document. Mitjançant la icona de la darrera pàgina.

ión de otros documentos compleme este formulario

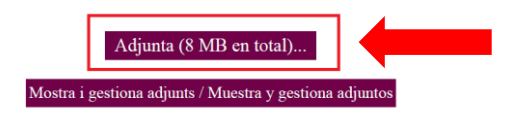

**OBSERVACIONS: En cas de que el PDF del TFM tingui una capacitat superior als 8mb** també heu de fer la sol·licitud mitjançant la e-Seu, però el treball el podeu enviar de la següent manera:

- Entre 8mb i 25mb: ho podeu enviar per correu electrònic a lletres.secretariacentre@udl.cat, indicant a l'assumpte: "NOM I COGNOMS TFM de nom del grau".
- Més de 25 mb: podeu fer anar plataformes com *Wetransfer o Dropbox*. Al missatge adjunt també heu d'indicar: "NOM I COGNOMS TFM de nom del grau".

Tant <u>la sol·licitud</u> per la e-Seu com <u>el TFM</u> han d'estar enviats dins el termini, si falta una de les dues coses s'entendrà que el TFM no ha estat dipositat i serà qualificat automàticament amb un No Presentat.

## 4- Registreu la sol·licitud mitjançant la Seu Electrònica (e-Seu) de la UdL

www.seuelectrònica.udl.cat

Anar a "Instàncies i Registre"

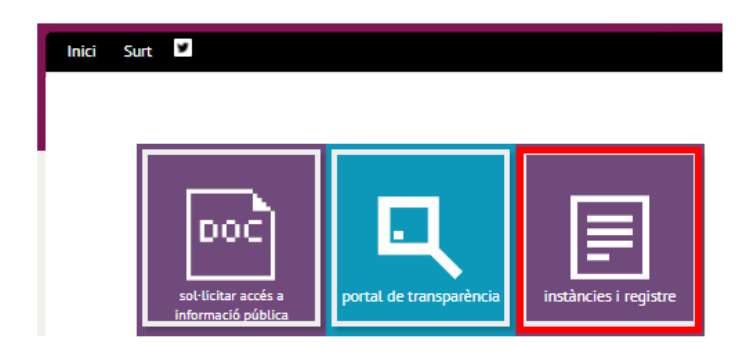

Us portarà a aquesta pàgina, aneu al punt 3, i marqueu el requadre en vermell

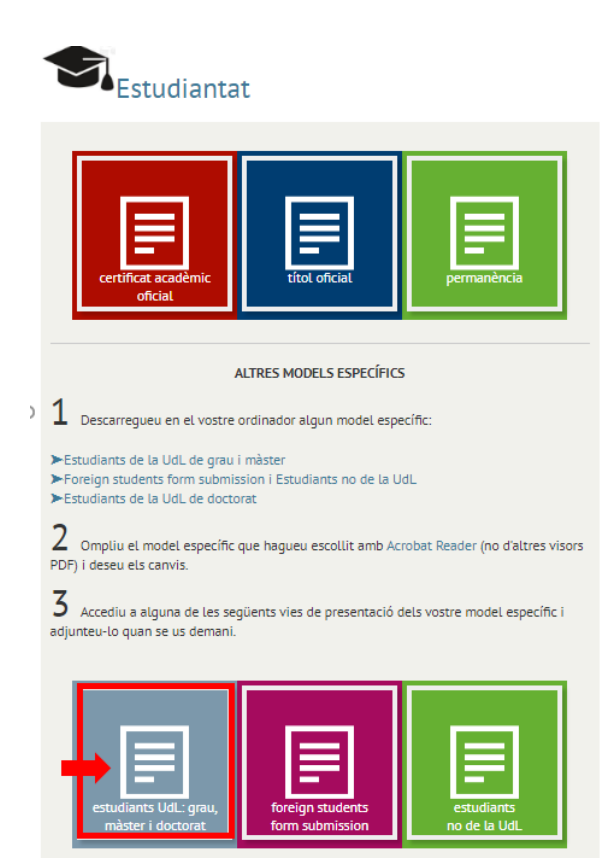

Seguidament apareixerà aquesta altra pantalla: HEU D'OMPLIR els requadres en groc (Usuari i Contrasenya del Campus Virtual-CV) i introduir un número aleatori que es genera.

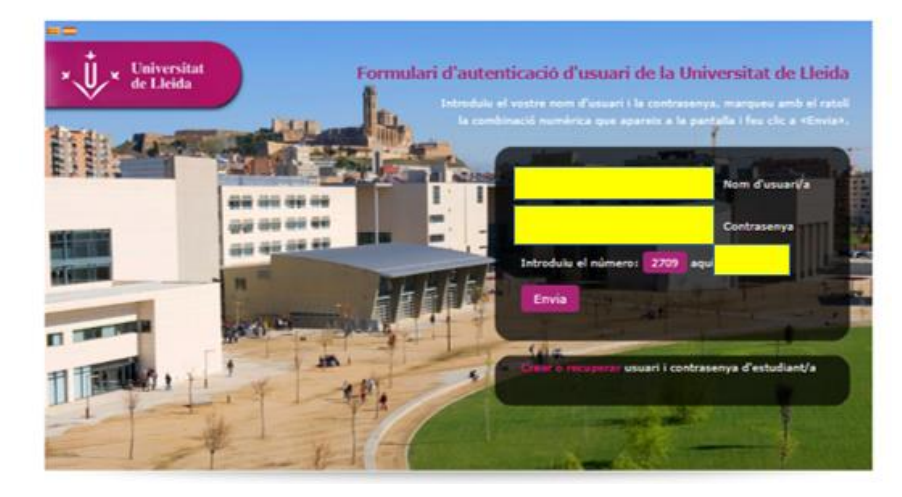

Accedireu al Registre de la UdL. ADJUNTEU la "Sol·licitud de TFM" al requadre que està marcat amb la fletxa vermella. **Només podeu adjuntar el model de sol·licitud que us heu descarregat i emplenat.** Si el TFM ocupa massa per incloure'l a la sol·licitud seguiu les indicacions del punt 3.

I.

| □ Inici > Instàncies i Registre Electrònic     |                                                                                                    |  |
|------------------------------------------------|----------------------------------------------------------------------------------------------------|--|
| Registre                                       | Registre d'instàncies genèriques de la Universitat de Lleida                                                                                                    |  |
| Document PDF                                   |                                                                                                    |  |
| Adjunteu només un document PDF corresponent a: |                                                                                                    |  |
| Una instància<br>UdL.                          | específica AUTORITZADA (PDF) per alguna de les unitats administratives de la                                                                                                    |  |
| En total, el do                                | cument PDF final no pot superar la mida de 8 MB.                                                                                                    |  |
| Ad                                             | junta 1 PDF                                                                                                    |  |
| [*]                                            |                                                                                                    |  |
| Dades (                                        | personals                                                                                                    |  |
| Document<br>identificatiu                      |                                                                                                    |  |
| Nom                                            | ·                                                                                                    |  |
| Cognoms                                        |                                                                                                    |  |
| Adreça elec                                    | trònica, telèfon i sistema de notificació                                                                                                    |  |
| Adreça                                         | n 🔶                                                                                                    |  |
| ☑ Sí,<br>sol<br>la                             | dono permís perquè les notificacions relacionades amb la tramitació i gestió d'aquesta<br>l·licitud es facin preferentment per mitjans electrònics, a través del meu espai personal a<br>seu electrònica de la Universitat de Lleida. |  |
| Pe<br>ad                                       | r facilitar aquesta notificació, vull que els avisos de les notificacions es facin a la meua<br>reça electrònica i al meu telèfon mòbil[*]                                                                                            |  |

| Resumeixi breument l'assumpte |    |
|-------------------------------|----|
| ["]                           |    |
| [1]                           |    |
| [1]                           |    |
| ["]                           |    |
| ["]                           |    |
| ["]                           |    |
| ["]                           | 11 |
|                               |    |
| egistre i signatura           |    |
|                               |    |
| Registre i signatura ONLINE   |    |
|                               |    |
|                               |    |
|                               |    |
| ] Camps obligatoris           |    |

## Marcar, "Registre i signatura ONLINE" automàticament us generarà un Justificant del Tràmit.

<u>En breu, rebreu una confirmació per part de Secretaria Acadèmicodocent del Dipòsit de TFM.</u> Aquest es el justificant conforme heu fet el dipòsit dins el termini marcat al calendari.

- Recordeu que per a poder fer el dipòsit, el TFM haurà de comptar amb el vistiplau previ del/de la vostre/a tutor/a.
- **El termini per dipositar el TFM** és el que marca actualment la Normativa i Calendari de TFM de la Facultat de Lletres.